2020-05-29

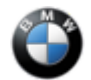

#### SIB 66 09 20

SURROUND VIEW: WRONG VEHICLE MODEL DISPLAYED AFTER PROGRAMMING

## **MODEL**

| F90 – M5 Sedan         | F91 - M8 Convertible  | F92 - M8 Coupe    | F93 - M8 Gran Coupe   |  |
|------------------------|-----------------------|-------------------|-----------------------|--|
| F95 - X5 M Sports      | F96 - X6 M Sports     | F97 - X3 M SAV    | F98 – X4 M SAC        |  |
| Activity Vehicle (SAV) | Activity Coupe (SAC)  | vity Coupe (SAC)  |                       |  |
| G01 – X3 SAV           | G02 – X4 SAC          | G05 – X5 SAV      | G06 – X6 SAC          |  |
| G07 – X7 SAV           | G12 – 7 Series        | G14 - 8 Series    | G15 - 8 Series Coupe  |  |
|                        | Sedan                 | Convertible       |                       |  |
| G16 - 8 Series Gran    | C20 3 Series Sedan    | C20 74 Poodstor   | C30 5 Series Sedan    |  |
| Coupe                  | G20 – 5 Selles Sedali | G29 – Z4 Roausier | GSU – 5 Series Sedari |  |
| G32 – 640i xDrive      |                       |                   |                       |  |
| Gran Turismo           |                       |                   |                       |  |

From Start Of Production (SOP) and equipped with one of the following option code 5DL – Surround View Or

5DN – Parking Assistant Plus

## **SITUATION**

After programming, the wrong vehicle model is displayed in the Central Information Display (CID) when the Surround View is activated.

Note: The Surround View can be activated by either selecting reverse gear, or pressing the Park Distance Control (PDC) button near the gear selector.

# **CAUSE**

Software in the ICAM control module. The ICAM module logged the fault code 800B8A – "3D model failed to upload".

## **CORRECTION**

Encode the ICAM control module.

## **PROCEDURE**

- 1. Connect the vehicle to ISTA (vehicle returns to the workshop).
- 2. Start a new programming session.
- 3. Manually select ICAM control module for encoding.
- 4. Calculate and accept measures plan.
- 5. Once the encoding is completed, allow the vehicle to sleep for 5 minutes.
- 6. Reassess the vehicle.

# Always connect a BMW-approved battery charger/power supply (<u>SI B04 23 10</u>) when performing programming.

For information on programming and coding with ISTA, refer to CenterNet / TIS / Technical Documentation / Programming and Diagnostics / Programming Documentation.

## WARRANTY INFORMATION

Covered under the terms of the BMW New Vehicle Limited Warranty for Passenger Cars and Light Trucks.

Vehicle is still in the workshop or in conjunction with performing a programming and encoding Technical Campaign repair during the same workshop visit-

| Defect Code     | Refer to<br>AIR | Claim with the defect code that applies to the initial/previous repair work that necessitated this additional work procedure to be performed |                 |
|-----------------|-----------------|----------------------------------------------------------------------------------------------------|-----------------|
|                 |                 |                                                                                                    |                 |
| Labor Operation | Description     |                                                                                                    | Labor Allowance |
| 61 00 731       | Additional wo   | rk after 1st termination when<br>/encoding (Associated work)                                                                                 | Refer to AIR    |

Or, the:

### Vehicle returns to the workshop-

| Defect Code: | 6653040200                                                                              | Control unit TRVC/TRSVC, surround view camera (Rear<br>Side View camera) software error / internal equipment<br>fault |                 |  |
|--------------|-----------------------------------------------------------------------------------------|----------------------------------------------------------------------------------------------------|-----------------|--|
| Labor        | Description                                                                             |                                                                                                    | Labor Allowance |  |
| Operation    |                                                                                         |                                                                                                    |                 |  |
| 00 00 006    | Performing vehi<br>checking faults)                                                     | cle test (with vehicle diagnosis system –<br>(Main work)                                                              | Refer to AIR    |  |
| Or:          |                                                                                         |                                                                                                    |                 |  |
| 00 00 556    | Performing vehi<br>checking faults)                                                     | cle test (with vehicle diagnosis system –<br>(Plus work)                                                              | Refer to AIR    |  |
| And:         |                                                                                         |                                                                                                    |                 |  |
| 61 21 528    | Connect an approved battery charger/power supply (indicated in AIR as Charging battery) |                                                                                                    | Refer to AIR    |  |
| And:         |                                                                                         |                                                                                                    |                 |  |
| 61 00 730    | Programming/er                                                                          | ncoding control unit(s)                                                                                               | Refer to AIR    |  |
|              |                                                                                         | <b>-</b> ()                                                                                                    | ·               |  |

And, additionally for the:

### e-Vehicles-

| Labor<br>Operation | Description                                                            | Labor Allowance |
|--------------------|------------------------------------------------------------------------|-----------------|
| 61 25 910          | Recharging high-voltage battery unit (to high voltage charging socket) | Refer to AIR    |

If you are using a Main labor code for another repair, use the Plus code labor operation 00 00 556 instead of 00 00 006.

Refer to AIR for the corresponding flat rate unit (FRU) allowances.

### Programming and Encoding - Vehicle Control Units (RO and Claim Comments Required)

The programming procedure automatically reprograms and encodes all vehicle control modules which do not have the latest software I-level. If one or more control module failures occur during this programming procedure:

66 09 20\_SURROUND VIEW: WRONG VEHICLE MODEL DISPLAYED AFTER PROGRAMMING

• Please claim this consequential control module-related repair work (including performing the IRAP Control Unit Recovery procedure first as required, refer to the SIB in AIR) under the defect code listed in this bulletin with the applicable AIR labor operations.

Please explain this additional work (The why and what) on the repair order and in the claim comments section

For control module failures that occurred prior to performing this programming procedure:

• When covered under an applicable limited warranty, claim the applicable test plan and the corresponding control module-related repair work using the applicable defect code and labor operations in AIR (including diagnosis with separate punch times).